## Internet Explorer 8 で OSK 製 Web アプリケーションを使用する際の設定事項

Internet Explorer 8 で OSK 製 Web アプリケーションを使用する場合には、あらかじめ以下の設定を行って ください。

## ドキュメント互換モードの設定

OSK 製 Web アプリケーションは、原則として、Internet Explorer 8のドキュメント互換モードの1つである「IE7 互換モード」で動作させる必要があります。以下の手順で、OSK 製 Web アプリケーションの稼動する Web サーバー上で、仮想ディレクトリ(および、一部サブフォルダ)に対する設定を行ってください。

※ 手順説明で掲載する画面は、一例であり、実際の仮想ディレクトリ名と異なる場合がありますが、適宜読 み替えて設定を行ってください。ご参考までに、OSK 製 Web アプリケーションの主な仮想ディレクトリ 名の既定値を以下に記載します。

| 製品名           | 仮想ディレクトリ名の既定値        | 設定が必要なサブフォルダ         |
|---------------|----------------------|----------------------|
| SMILEie       | SMILEie、SMILEieForm  |                      |
| eValue NS     | evportal, evadmin    | workflow、workflowadm |
| EasyPortal    | portal               |                      |
| Visual Finder | vf4、vf4admin         |                      |
| Advance-Flow  | AdvFlow04、AdvAdmin04 |                      |

## ■Windows Server 2008(IIS 7)の場合

- 1. [スタート] をクリックし、[管理ツール] をクリックして、[インターネット インフォメーション サー ビス (IIS) マネージャ] をクリックします。
- 2. [接続] ウィンドウで、サーバー配下の [サイト] を展開し、OSK 製 Web アプリケーションの仮想ディ レクトリをクリックします。

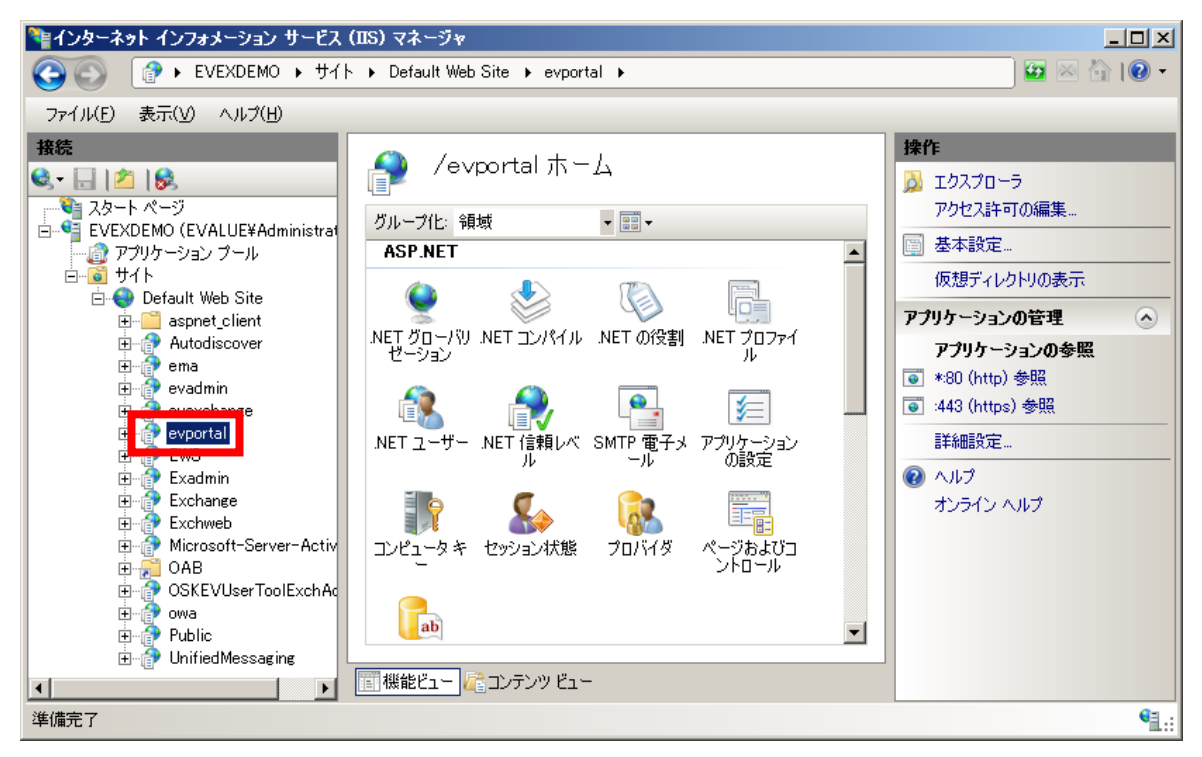

3. 選択した仮想ディレクトリのウィンドウで、[IIS]の[HTTP 応答ヘッダー]をダブルクリックします。

| 隆インターネット インフォメーション サービス | (IIS) マネージャ                                                                                                    |                                                                                                    |                     | <u>- 🗆 ×</u>                                                                                                    |
|-------------------------|----------------------------------------------------------------------------------------------------|----------------------------------------------------------------------------------------------------|---------------------|----------------------------------------------------------------------------------------------------|
| COO P + EVEXDEMO + #1   | ト・ Default Web Site 🕨                                                                                                    | evportal 🕨                                                                                                    |                     | 🖸 🖬 🖬 🖓 -                                                                                                    |
| ファイル(E) 表示(⊻) ヘルプ(H)    |                                                                                                    |                                                                                                    |                     |                                                                                                    |
|                         | グルーブ化:領域         グルーブ化:領域         IIS         ASP         GGI         MIME の種類         SSL 設         ハンドラマッピン         モジュー         「戦能ビュー」         100 コンテンツ | ホーム<br>・ EE・<br>HTTP: リダイ<br>のた。<br>エラーページ<br>ル<br>のグ記録<br>・<br>・<br>・<br>・<br>・<br>・<br>・<br>・<br>・<br>・<br>・<br>・<br>・ | レンシトリの参<br>正確<br>正確 | <ul> <li>         操作         機能を閉く         ゴクスプローラ<br/>アクセス許可の編集         アクセス許可の編集         愛本設定         仮想ディレクトリの表示         アプリケーションの管理         アプリケーションの客照         *80 (http) 参照         詳細設定         ジハルブ<br/>オンライン ヘルブ         オンライン ヘルブ     </li> </ul> |
| 準備完了                    |                                                                                                    |                                                                                                    |                     | • <b>1</b> .:                                                                                                    |

4. [操作]の[追加]をクリックします。

| 🎙 インターネット インフォメーション サービス                                                                                                    | (IIS)マネージャ                                                                                                    |                                                                        |
|----------------------------------------------------------------------------------------------------|----------------------------------------------------------------------------------------------------|------------------------------------------------------------------------|
| 🚱 💽 👔 🕨 EVEXDEMO 🕨 मेर                                                                                                    | ト ▶ Default Web Site ▶ evportal ▶                                                                                                    | 🗾 🖬 🛛 🕯 🛛 🕶                                                            |
| ファイル(E) 表示(V) ヘルプ(H)                                                                                                    |                                                                                                    |                                                                        |
| 接続<br>スタート ページ<br>EVEXDEMO (EVALUE¥Administrat<br>アフリケーション ブール<br>中 Oefault Web Site<br>中 Oefault Web Site<br>中 Oefault Web Site<br>中 Oefault Web Site<br>中 Oefault Web Site<br>中 Oefault Web Site<br>evachange<br>evachange<br>evachange<br>Exchange<br>Exchange<br>Exchange<br>F C Exchange<br>F C F C Exchange<br>F C F C F C F C F C F C F C F C F C F C | <ul> <li>Web サーバーからの応答に追加される HTTP ヘッダーを構成するには、この<br/>機能を使用します。</li> <li>グループ化: グループ化なし ・</li> <li>名前 ・ 値 エントリの種類</li> <li>X-Powered-By ASP.NET 継承</li> <li>エー ●</li> <li>【</li> <li>【</li> <li>【</li> <li>(1)</li> </ul> | <ul> <li>         ま作         <ul> <li>追加</li> <li></li></ul></li></ul> |
| Have bolder nob only supplied mebboling                                                                                                    |                                                                                                    | 1.::                                                                   |

以下のとおり入力し、[OK] をクリックします。
 [名前] ボックス : X-UA-Compatible
 [値] ボックス : IE=EmulateIE7
 カスタム HTTP 応答ヘッダーの追加 ?X

| X-UA-Compatible     |      |       |
|---------------------|------|-------|
| ´<br>値( <u>V</u> ): |      |       |
| IE=EmulateIE7       |      |       |
|                     |      |       |
|                     | OK 3 | キャンセル |

6. 以上で、仮想ディレクトリの設定は完了です。使用している OSK 製 Web アプリケーションのすべての 仮想ディレクトリ(および、必要に応じサブフォルダ)に対し、同様の手順で設定を行ってください。

## ■Windows Server 2003 (IIS 6) の場合

- 1. [スタート] をクリックし、[管理ツール] をクリックして、[インターネット インフォメーション サー ビス (IIS) マネージャ] をクリックします。
- 2. サーバー配下の [Web サイト] を展開し、OSK 製 Web アプリケーションの仮想ディレクトリを右クリ ックして、[プロパティ] をクリックします。

| 🐚 ብンターネット インフォメーション サービス (IIS) マネージャ                         |                                                                                                    |                              |     |
|--------------------------------------------------------------|----------------------------------------------------------------------------------------------------|------------------------------|-----|
| 🐚 ファイル(E) 操作(A) 表示(V) ウィンド!                                  | ₩ ^ルプ( <u>E</u>                                                                                              | Ð                            | _8× |
|                                                              | ∎ ₽ ►                                                                                                    | II.                          |     |
| インターネット インフォメーション サービス     ・・・・・・・・・・・・・・・・・・・・・・・・・・・・・・・・・ | Ani<br>App_Globs<br>bbsx<br>bin<br>board<br>commone<br>commone<br>config<br>contents<br>dailyrepor<br>digest | १९२<br>alResources<br>x<br>t |     |
|                                                              |                                                                                                    |                              |     |

3. 仮想ディレクトリのプロパティダイアログで、[HTTP ヘッダー] タブをクリックし、[カスタム HTTP ヘッダー] の [追加] をクリックします。

| evportalのプロパティ                                                                                                    | ? × |
|----------------------------------------------------------------------------------------------------|-----|
| 仮想ディレクトリ ドキュメント ディレクトリ セキュリティ       HTTP ヘッダー       カスタム エラー       ASP.NET         コンテンツに有効期限を設定する(E)<br>この Web サイトのコンテンツの有効期限(©):       ○       直ちに有効期限を認る(D)         ご 直ちに有効期限を切る(D)       ●       ●         「 有効期限(O)       1       ●         ●       有効期限(O)       ●       ●         ●       有効期限(O)       2009年 7月18日       ●       ● |     |
| カスタム HTTP ヘッダー<br>X-Powered-By: ASP.NET<br>通加(D)<br>消除(C)                                                                                                    |     |
| コンテンツの規制<br>規制はサイトが提供するコンテンツの種類をユーザーが識<br>別するのに役立ちます。<br>MIME の練生見                                                                                                    |     |
| MIME の種類・IIS は MIME の種類一覧に登録された拡張子のついたフ<br>アイルにのみサービスを提供します。道加のファイル拡張子<br>を構成する場合は、[MIME の種類]をクリックしてください。 MIME の種類(M)                                                                                                    |     |
|                                                                                                    |     |

4. 以下のとおり入力し、[OK] をクリックします。

[カスタムヘッダー名] ボックス : X-UA-Compatible

[カスタムヘッダー値]ボックス : IE=EmulateIE7

| カスタム HTTP へッダーの追加または編集                                                      | × |
|-----------------------------------------------------------------------------|---|
| カスタム ヘッダー名とカスタム ヘッダー値を入力してください。IIS サーバー<br>はこれらを HTTP ヘッダー中のすべての要求応答に追加します。 |   |
| カスタム ヘッダー名( <u>©</u> ):<br> X-UA-Compatible                                 | - |
| ,<br>カスタム, ヘッダー値( <u>U</u> ):<br>[IE=EmulateIE7]                            |   |
| OK キャンセル ヘルプ(H)                                                             |   |

以下のような確認画面が表示された場合は、[キャンセル]をクリックしてください。

5. 以上で、仮想ディレクトリの設定は完了です。使用している OSK 製 Web アプリケーションのすべての 仮想ディレクトリ(および、必要に応じサブフォルダ)に対し、同様の手順で設定を行ってください。 以上

<sup>※ 「</sup>SMILE」「eValue」「EasyPortal」「Visual Finder」「Advance-Flow」は、株式会社OSKの登録商標です。

<sup>※</sup> その他、記載されている会社名および製品名は、それぞれ各社の商標または登録商標です。